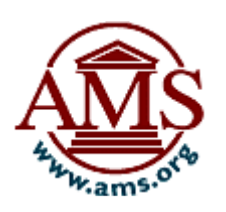

# MathSciNet 利用マニュアル

米国数学会は、世界の数学文献(雑誌論文、書籍、会議録等)の書誌及び抄録を 1940 年から収録し た収録したデータベース、Mathematical Reviews Database を作成しています。冊子体の Mathematical Reviews(以下 MR)は、Mathematical Reviews Database の情報の中から書誌およ び抄録を、Current Mathematical Publications(以下 CMP)は書誌情報と、主題別分類件名 (Mathematical Subject Classification:MSC)を収録したものです。MathSciNet はこのデータベース に収録されている様々な情報を、インターネットを通して一括して検索できるサービスです。 本マニュアルでは MathSciNet で文献を検索する方法をご説明します。

#### ◇◇◇ マニュアル目次 ◇◇◇

| 1. ご利用の前に                            | 2   |
|--------------------------------------|-----|
| 1-1 MathSciNet のメインメニュー              | 2   |
| 2.トップページより文献を探す                      |     |
| 2-1 刊行物の検索                           |     |
| 2-1 検索のフィールドについて                     | 4   |
| 2-1 検索結果画面について                       | 5   |
| 2-1 選択した文献画面                         | 6   |
| 2-2 著者名 (著者名からの検索)                   | 7   |
| 2−3 ジャーナル(ジャーナルからの検索)                | 9   |
| 2-4 著者名参照履歴とジャーナル参照回数                | 10  |
| 3. 他のツールより文献を探す                      | 101 |
| 3-1 MSC検索 (分野からの検索)                  | 11  |
| 3–2   共同研究間隔(Collaboration Distance) | 12  |
| 3–3 最新ジャーナル                          | 13  |
| 3−4 最新刊行物                            | 14  |
| 4. オプション                             | 15  |
| 4 オプション (表示形式の変更)                    |     |
| 5. クリップボード                           |     |
| 5 クリップボード(検索結果の利用)                   | 17  |

#### 200907

**丸善株式会社 教育・学術事業本部 商品センター** 〒103-8244 東京都中央区日本橋 3-9-2 第二丸善ビル TEL (03)3272-3878 Email: e-support@maruzen.co.jp URL: http://www.maruzen.co.jp/top/

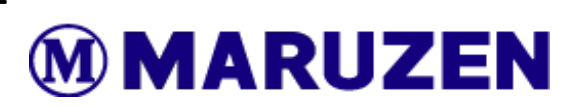

1. ご利用の前に

| 浙行物                 | ·著者名          | ジャーナル                   | 著者参照回数                 | ジャーナル参照履歴              |              |
|---------------------|---------------|-------------------------|------------------------|------------------------|--------------|
| 0                   | 0             | 3                       | ۹                      | <u> </u>               |              |
| 語彙榜                 | 索             |                         |                        |                        |              |
| 著者                  |               | ~                       |                        | and 🛩                  |              |
| ジャー                 | ナル            | <b>~</b>                |                        | and 🛩                  |              |
| MSC                 | 主             | <b>~</b>                |                        | and 🛩                  |              |
| 場所問                 | わす            | <b>~</b>                |                        |                        |              |
| ・検索<br>時間載          | 掛除            |                         | 出版輝                    | 有                      | Peview       |
| <ul> <li></li></ul> | データベース        |                         | <ul> <li>全部</li> </ul> | 8 「 書籍 「 ジャーナル 「 ・学会紀要 | Format       |
|                     | ▼ 在度          |                         |                        |                        | C PDF (      |
| 「年                  | 間範囲:          | ← 終点                    |                        |                        | HTML         |
|                     | A 0 400 007 A | ter tild Tul oct tiller |                        |                        | ·ヘルプ   ·サポート |

# <u>トップページ : http://www.ams.org/mathscinet/</u>

| 刊行物の検索                  | $\rightarrow$                                                                                                    | p.3                                                                                                    |
|-------------------------|----------------------------------------------------------------------------------------------------|----------------------------------------------------------------------------------------------------|
| 著者名の検索                  | $\rightarrow$                                                                                                    | p.7                                                                                                    |
| ジャーナルの検索                | $\rightarrow$                                                                                                    | p.9                                                                                                    |
| 著者参照回数の検索               | $\rightarrow$                                                                                                    | p.10                                                                                                    |
| ジャーナル参照履歴の検索            | $\rightarrow$                                                                                                    | p.10                                                                                                    |
| トップページへ移動します。           |                                                                                                    |                                                                                                    |
| 検索結果の表示オプションを表示します。     | $\rightarrow$                                                                                                    | p.15                                                                                                    |
| MSC 分類からの検索や研究者名より検索共同で | 研究の                                                                                                    | 検索が                                                                                                    |
| 可能です。                   | $\rightarrow$                                                                                                    | p.11-13                                                                                                    |
|                         | <ul> <li>刊行物の検索</li> <li>著者名の検索</li> <li>ジャーナルの検索</li> <li>著者参照回数の検索</li> <li>ジャーナル参照履歴の検索</li> <li>トップページへ移動します。</li> <li>検索結果の表示オプションを表示します。</li> <li>MSC 分類からの検索や研究者名より検索共同を</li> <li>可能です。</li> </ul> | <ul> <li>刊行物の検索</li> <li>→</li> <li>著者名の検索</li> <li>→</li> <li>ジャーナルの検索</li> <li>→</li> <li>著者参照回数の検索</li> <li>→</li> <li>ジャーナル参照履歴の検索</li> <li>→</li> <li>ジャーナル参照履歴の検索</li> <li>→</li> <li>Kak果の表示オプションを表示します。</li> <li>→</li> <li>MSC 分類からの検索や研究者名より検索共同研究の</li> <li>可能です。</li> </ul> |

#### 2-1 刊行物の検索

トップ画面より、13の検索フィールドを選択し、4つキーワードを入力、検索する時間範囲の選択や出 版物の種類の選択をし、文献を検索することができます。

|                                                                                  | $\Diamond$ 刊行物 画面 $\Diamond$                                |                                      |                                             |
|----------------------------------------------------------------------------------|-------------------------------------------------------------|--------------------------------------|---------------------------------------------|
| AMERICAN MATHEMATICAL SOCIETY<br>MathSciNet Mathemati<br>刊行物 · 著者名 ジャー:          | <b>ホームへ</b> オラ<br>cal Reviews on the Web<br>ナル 著者参照回数 ジャーナリ | ション   Free Tools   MathSciN<br>レ参照履歴 | let について   Librarians                       |
| ① 连垂龄索                                                                           |                                                             |                                      |                                             |
| 著者 v<br>ジャーナル v                                                                  | and v                                                       |                                      |                                             |
| MSC 主 v<br>場所問わず v                                                               | and 🗸                                                       |                                      |                                             |
| · 検索 掛除<br>⊘                                                                     |                                                             | ٩                                    | •                                           |
| 時間枠<br>● 全データペース (a)<br>○ = ▲ 年度 (b)<br>○ 年間範囲: ◆ 終点                             | 出版種類<br>● 全部 ○ 書籍 ○<br>(c)                                  | ジャーナル 🗋 ・学会紀要                        | Review<br>Format<br>PDF ©<br>HTML           |
| <b>統計データ:</b> 2,433,087 全定期刊行物                                                   |                                                             |                                      | ・ヘルブ  ・サポート                                 |
| American Mathematical Society<br>201 Charles Street<br>Providence, RI 02904-2294 |                                                             | © 版権 2009, A                         | merican Mathematical Society<br>・プライバシーについて |

#### 語彙の検索

テキストボックスに語句を入力し、左側のリストからその語句の含まれるフィールドを選択し検索をすることができます。「排除」ボタンで選択されたフィールドとテキストボックスの入力内容がクリアされます。検索フィールドの詳細については次頁(p.4)をご覧ください。

②時間枠

- (a): 選択することにより、1940年以降のレコード全てを対象とすることができます。
- (b): 選択し、検索したい要所となる年の入力、プルダウンボックスより、「=」(該当する年)、「<」(該 当する年の前年以前)、「>」(該当する年の次年以降)を選択することにより、検索する範囲を 年より選択することができます。
- (c): 選択し、検索したい年の範囲を起点と終点を入力することにより、年単位での範囲により検索 をすることができます。

③出版種類

検索する文献の種類を「全部」(全ての種類)、「書籍」、「ジャーナル」、「学会紀要」より選択すること が出来ます。

④レビューの形式指定

検索結果のレビュー表示形式を PDF または HTML から選択することが出来ます。

※ 検索結果の利用手順、選択した文献の表示については、p.5とp.6をご参照ください。

#### 検索のフィールドについて 2-1

検索フィールドとテキストボックスへの入力ルールは下記になります。このルールは前ページ(p.3)で紹 介しています刊行部検索以外の MathSciNet 内のキーワード検索に適用されます。

#### フィールドの種類

| ・著者                    | :著者(原文献に表示されている著者のみを対象)。                                       |
|------------------------|----------------------------------------------------------------|
|                        | 「smith」のように、苗字を先に、カンマを挟んで名前やイニシャルを入力。                          |
| ・著者                    | :著者や編者・翻訳者等(人名の入力は「Erdos, P*」、「Knuth, Donald E.」               |
| ・タイトル                  | :原題・英訳タイトル。副題は含まれません。タイトルの一部でも可能です。                            |
| ・書評本文                  | :レビュー本文。TeX による数学記号を入力することもできます。                               |
| ・ジャーナル                 | :ジャーナルのタイトル・略称・ISSN(但し 1985 年以降)。略称は様々な表現                      |
|                        | に対応しています(「J. Amer. Math. Soc.」等。)。ジャーナルから探す場合は、                |
|                        | ジャーナル検索(p.9 参照)を使うと便利です。                                       |
| ・ 研究機関コード              | :著者の所属機関コード。コードは、『Math Reviews Institution Codes and           |
|                        | Addresses Lookup』( <u>www.ams.org/instcode/</u> )で調べることができます。ま |
|                        | た、コードから所属機関名を調べることもできます。                                       |
| ・シリーズ                  | :シリーズの名称・略称。但し 1985 年以降。                                       |
| ・ MSC 主・副              | :MSC(p.1 参照)の第 1・第 2 分類コード。                                    |
| ・ MSC 主                | :MSC 第1分類コード。MSC の検索は Search MSC(p.11)をご利用下さい。                 |
| ・ MR 番号                | :各レコードに付与されている本データベース固有の番号。                                    |
| <ul> <li>評者</li> </ul> | :レビューの著者。                                                      |
| ・場所問わず                 | :上記 11 フィールド全て、および上記では含まれない副題などもこのフィール                         |

- - ドで調べることができます。但し参考文献は含まれません(下記参照)。
- :参考文献に含まれる全ての語句。 ・参考文章

#### 検索語入力の規則

- 大文字と小文字は区別されません
- ・ ワイルドカード(前方一致)「\*」を用いることができます(MR 番号と MSC コードは不可)。例えば Author フィールドに「Graham.r\*」と入力すると姓が Graham で名前が R で始まる著者を探します。
- ・ブール演算子は、「AND」(両方の条件を満たす)・「OR」(少なくとも一方の条件を満たす)・「NOT」 (前者の条件は満たすが後者の条件は満たさない)の三つを検索語句の間に挟んで利用できます。 Full Search ではリストから選ぶこともできますが、テキストボックス内で検索語と検索語の間に直 接入力することもできます。例えば、Graham と Luckock の共著論文を探したい場合、Author フィ ールドで「Graham AND Luckock」と入力します。また、ブール演算子の語を含むフレーズを探す 場合は、「""」で囲みます(例:「"not locally symmetric"」)。
- ・ 近接演算子「ADJN」(Nの部分は任意の数字)を用いると、「of」や「a」を含む検索語句や、関連表 現を探すときに便利です。例えば「boolean function ADJ3 variables」と入力すると、「boolean function of n variables」や「boolean function over \$k\$ variables」等結果が返されます。
- 数式を含む検索語を入力したい場合は、TeX 記号が利用できます。

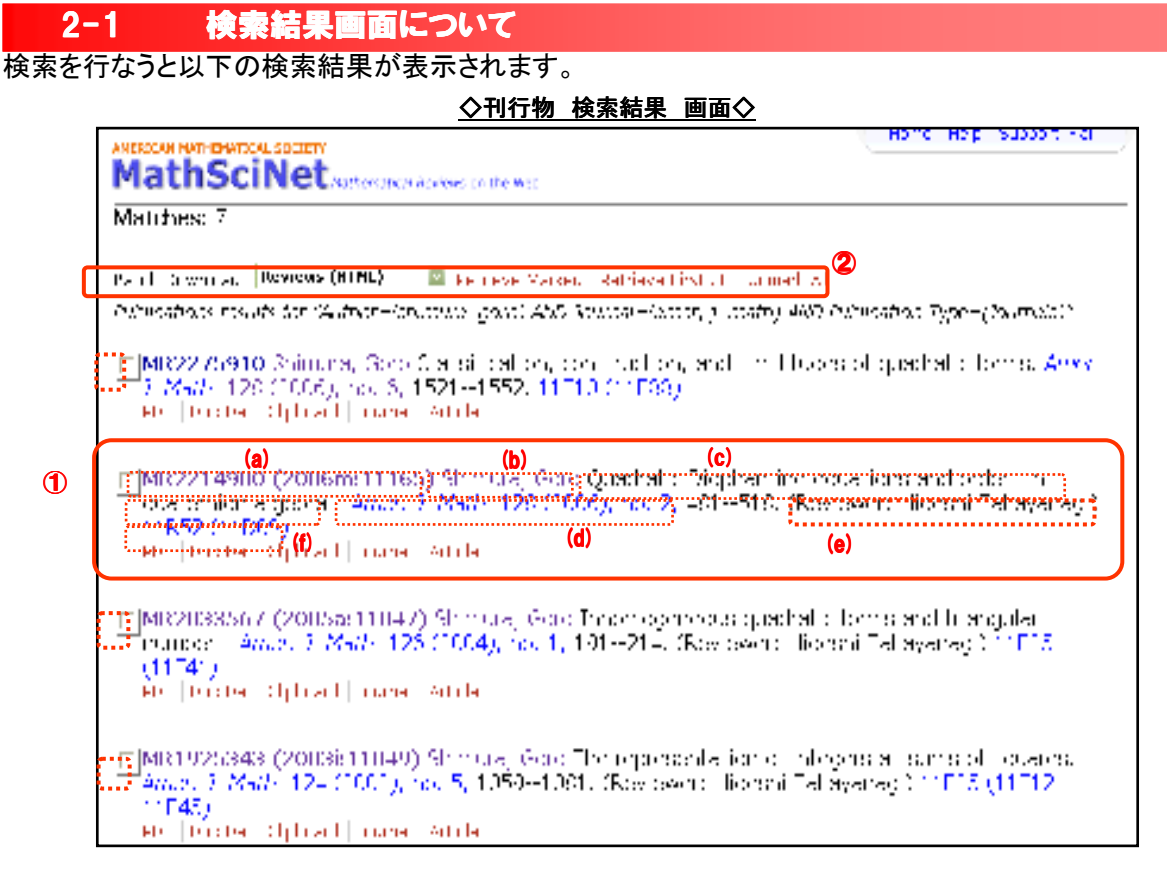

#### 書誌事項

|   | (a)MR•CMP 番号: | クリックすることによってその文献の詳細に移動します。 (MR と CMP   |
|---|---------------|----------------------------------------|
|   |               | については p.1 の解説文をご参照ください)                |
|   | (b)著者名:       | クリックすることによって該当する著者の文献一覧へ移動します。         |
|   | (c)タイトル :     | その論文のタイトルの表示。英・仏・独語の場合は原語で、他の言語の       |
|   |               | 場合は英訳タイトルが表示されています。                    |
|   | (d)ジャーナル名 :   | ジャーナル名が表示され、該当するジャーナルの書誌と、巻号へのリン       |
|   |               | クが表示されています。                            |
|   | (e)レビュー著者名:   | レビュー著者名が記載されます。                        |
|   | (f)MSC コード:   | 該当する MSC コードに分類される他の論文一覧を表示します。(詳しく    |
|   |               | は p.11 を参照ください)                        |
|   | PDF:          | PDF 形式でその論文の詳細を表示します。                  |
|   | Doc Dell:     | CISTI のドキュメントデリバリーサービスで原報を注文できます。(要登   |
|   |               | 録)                                     |
|   | Clipboard:    | クリップボードに論文を加えます。(詳しくは p.17 ご参照を参照ください) |
|   | Journal:      | その論文掲載誌のホームページに移動します。                  |
|   | Article:      | その論文の全文を表示します。(出版社との購読契約が必要)           |
| 2 | 表示形式の選択、ダウンロ  | コード                                    |

それぞれ書誌事項のチェックボックスより閲覧したい論文を選択、プルダウンメニューから HTML, PDF, DVI, PostScript, ASCII, BibTeX, AMSRefs, EndNote の各形式を「Retrieve Marked」を 選択することによって、選択した論文の詳細を各形式により、表示、ダウンロードすることが出来 ます。「Retrieve First 50」をクリックすると、最初の 50 件の詳細を表示します。 「Unmark All」で全てのチェックボックスをクリアにします。

2 トップページより文献を探す

### 2-1 選択した文献画面

MathSciNet では、検索結果一覧より目的の書誌情報を HTML、PDF、PostScript、DVI の各形式で 閲覧できます。 (HTML 以外は閲覧ビューアーが必要です)。 ここでは MR を HTML で表示させた場合 を例に詳細表示含まれる項目についてご説明いたします

rme els ell'utilitet MathSciNet.... allow Rechards on the Web 1 Previous Up Next Select alternative format 🔤 2 Sublication insults on Muthar–(shimura, good) 400 farmal–(americ), mathi Abb Sublication Tyro–Roussaky' MR1925343 (2003i:11049) Elitottione 4 from References 12 phimutal Color, P.C.B. The representation of integers as sums of squares. (English summary) (mean 2, Merry, 124 (2002), no. 2, 1005–106. Line25 (1042) (English) OFF Sector (Colorest Journel | Antice | Yelo Link From Devices: 8 The sulfactors if with a class call problem to Tarka positive integer (%), the problem interval carbon ship, (p), all tests on all on the sits as the carbon sits optimized, satisfies (b, '), (p, '), ->, (b, '), (p, '), ->, (p, '), (p, '), (p, '), ->, (p, '), (p, ') In Vol[Cut b Verb. 1, 100 (1999), no. 1, 50-32, MP1714755 (2001) (10.57)], no suffice proved an explicit normale or stall V b(C) by elements and 0,% in extinual in % Q, b(r), p(r), standing the last contained in % Q, b(r), p(r), standing the last contained in % Q, b(r), p(r), standing the last contained in % Q, b(r), p(r), standing the last contained in % Q, b(r), p(r), standing the last contained in % Q, b(r), p(r), standing the last contained in % Q, b(r), p(r), standing the last contained in % Q, b(r), p(r), standing the last contained in % Q, b(r), p(r), standing the last contained in % Q, b(r), p(r), standing the last contained in % Q, b(r), p(r), p(r) (6) Reviewed by Hideshi Takayanagi References Ø 1. P P. T. Bateman, On the representaions of a number as the sum of three squares, *Trans. Amer. Nath. Soc.* 71 (1951), 70--101. MR0042438 (13,111)
H. S. M. Coxeter, Extreme forms, *Canad. J. Math.* 3 (1951), 391--441. MR0044580 (13,443c)
G. H. Hardy, On the representation of a number as the sum of any number of squares, and in particular of five, *Trans. Amer. Math. Soc.* 21 (1920), 255--284. MR1501144
G. H. Hardy, *Ramanujan*, *Cambridge Univ. Press*, 1940. MR0004860 (3,71d)
G. Shimura, *Euler Products and Eisenstein Series, CBMS Reg. Conf. Ser. Math.*, vol. 93, Amer. Math. Soc., Providence, RI, 1997. MR1450866 (96h:11057)
G. Shimura, An exact mass formula for orthogonal groups, *Duke Math. J.* 97 (1999), 1--66. MR1681092 (2000a:11073) T. Bateman. On the representations of a number as the sum of three squares. Trans. Amer. 4. 5. 6. MR1061052 (2004) G. Shimura, The number of representations of an integer by a guadante integer (1999), 59--92. MR1714755 (2001f:11057) G. Shimura, Arithmeticity in the Theory of Automorphic Forms, Math. Surveys Monogr., vol. 82, Amer. Math. Soc., Providence, RJ, 2000. MR1780262 (2001k:11086) C. L. Siegel, Über die analytische Theorie der quadratischen Formen I, Ann. of Math. **36** (1935), 527--606. MR1503238 7. Shimura, The number of representations of an integer by a quadratic form, Duke Math. J. 100 8. 9. attempt to correct error Previous Up Next American Mathematical Society 201 Charles Street © 版権 2007, American Mathematical Society →ブライバシーについて

◇選択した文献 (MR) 画面
 ◇

ナビゲーションボタン
Previous: 一つ前の結果を
表示
UP: 検索結果のリストへ戻る
(p.5参照)
Next: 一つ次の結果を表示

 ② 表示形式の選択、ダウンロード プルダウンメニューより、HTML, PDF, DVI, PostScript, BibTeX, AMSRefs, EndNote形式を選択 することにより、各種形式での表 示、ダウンロードができます。

③ 選択した文献の書誌事項

- ④ 引用文献情報
   レファレンスから、レビューからのそれぞれの引用文献を表示します。
- レビュー記事 レビュー記事本文です。数式 の表現はTeXの表現が用いら れます。

⑥ レビュー著者

著者名をクリックすると、その著者の書いた文献を一覧表示します。(p.7をご参照ください)

⑦ レファレンス一覧

この論文の参考文献の一覧です。MR番号をクリックすることによって、その論文のレコード詳細表 示をします。

但し、参考文献一覧があるのは一部のジャーナルに限られます。

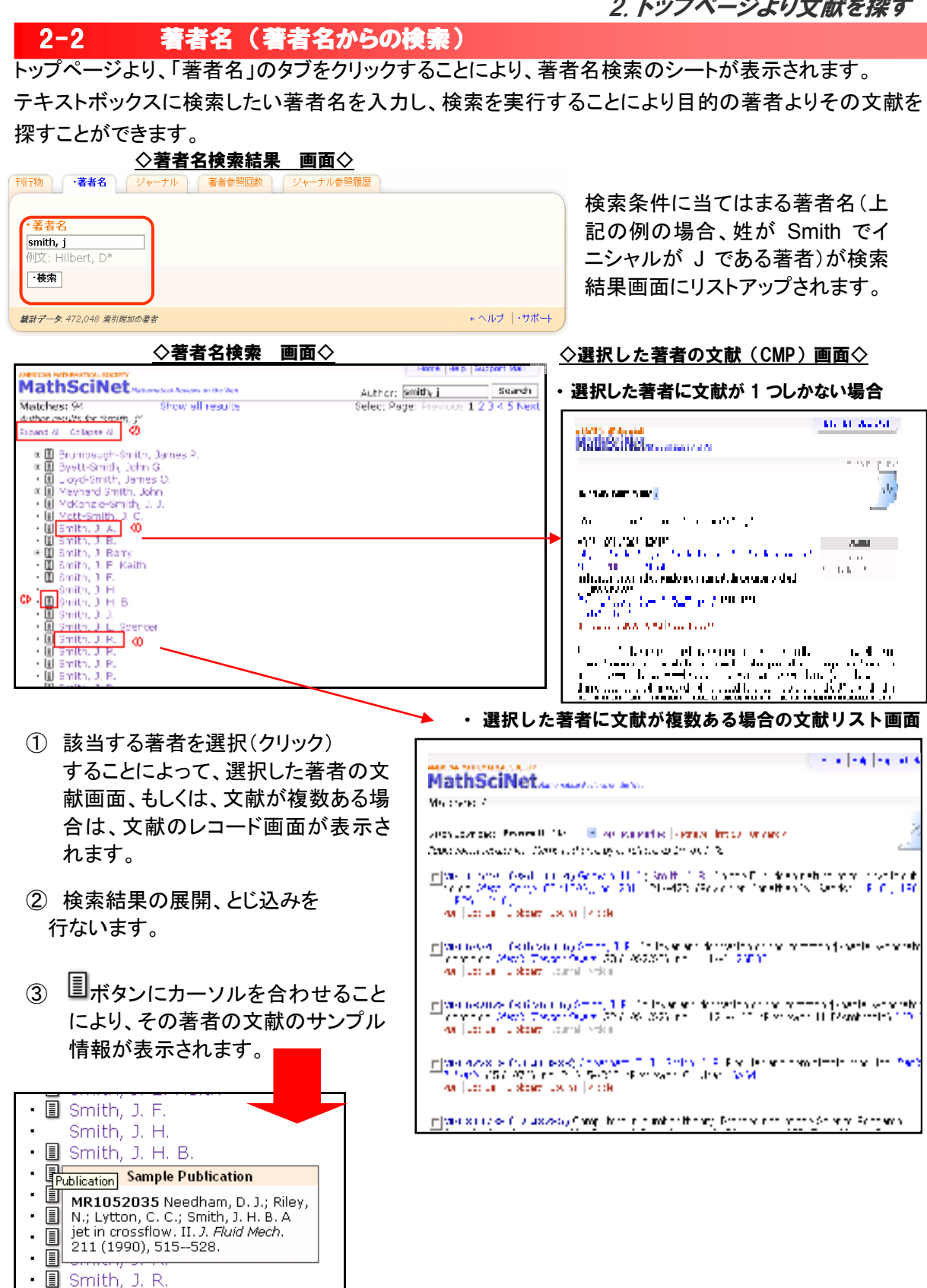

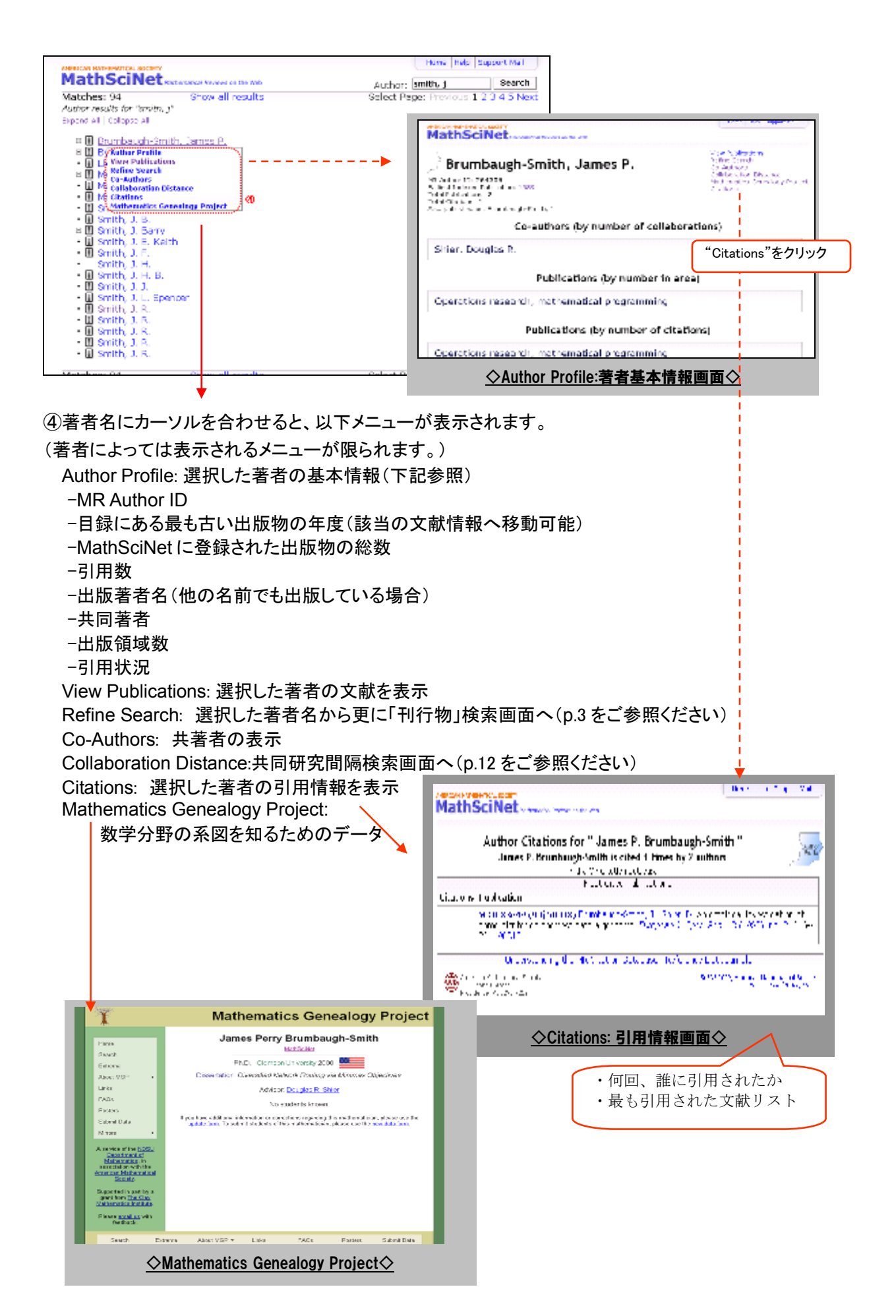

ジャーナル(ジャーナルからの検索) 2-3 トップページよりジャーナル検索が可能です。テキストボックスに検索したいジャーナル名、その短縮形、 一部、または ISSN を入力し、検索を実行することによって、目的のジャーナルを探すことができます。 ◇ジャーナル検索 画面◇ 著者参照回数 ジャーナル参照履歴 刊行物 ·著者名 ジャーナル ジャーナル amer, math 文献名、文献名の一部、又は ISSN 文献名短縮形、 ·検索 ← ヘルプ |・サポート 統計データ: 少なくとも1,800 最新ジャーナル; 直接リンク:801,717 論評された原作文 ◇ジャーナル検索結果 画面 14 B 20 a F MathSciNetto the end smething Sec. u.b. Mal-theat Remeting Color Tanga magi Acception of the Second Second Home Holp Support Pail MathSciNet www. Journal Information for "Journal of the American Mathematical Society" (19) Destroyed Browsky and an average Meth. Soc. The broot Risks Settlement of a Society of the state of the Neuropean average Destroyed Society and the bit has been average before some state. Society are average average of the brook society and the bit has a state of the Society Destroyed Society and the bit has a state of the Society Destroyed Society and Society and the society of the Society Destroyed Society and Society and the society of the Society Destroyed Society and Society and the society of the Society Destroyed Society Destroyed are not being a state of the Society of the Society and the society of the Society Society and Society Destroyed Society Destroyed and the society of the Society of the Socie • • I J. Amer. Math. Soc. Journal of the American Mathematical Society Journal of the American Paratemptical Society Ameri, Noth Society, Box 6248 200 Charles St. Providence RL 02940 Beam Setting Society Control Society Society E-19506: UBB-6854 4 Satasylvid, Yu. Prist Beam 1 1985-Datempt Computer Learner Indeped cover-to-cover Station Correct NK 6d least 14 00 http://www.jobor.org/journsk/00940042.htm http://www.ams.org/journs//jmi\_tosloan\_new/jens\_sl ikitouratiwase\_formaticiations\_\_\_\_\_\_\_ A second state of the form of the second state of the second state ٢ American mathematical Society 200, Charley Street 200, Charley Street © 500 2009. American mathematical Society -255-010-1250-7 MathSciNet..... MathSciNet. Vietname version version ◇選択されたジャーナルトップ画面◇ and the second second s 

① ジャーナルへのリンク

選択したジャーナルのホームページに移動することができます。

2 巻・号リスト

選択したジャーナルトップ画面より、「List Journal Issues」をクリックすることにより、そのジャーナ ルの巻・号が最新のものから表示されます。巻を選択することのより、その間に収録されている文 献レコードが表示されます。

③ 引用数

選択したジャーナルの引用数推移を表示する"Mathematical Citation Quotient"のページに移動することができます。(p.10 参照)

# 2.トップページより文献を検索する

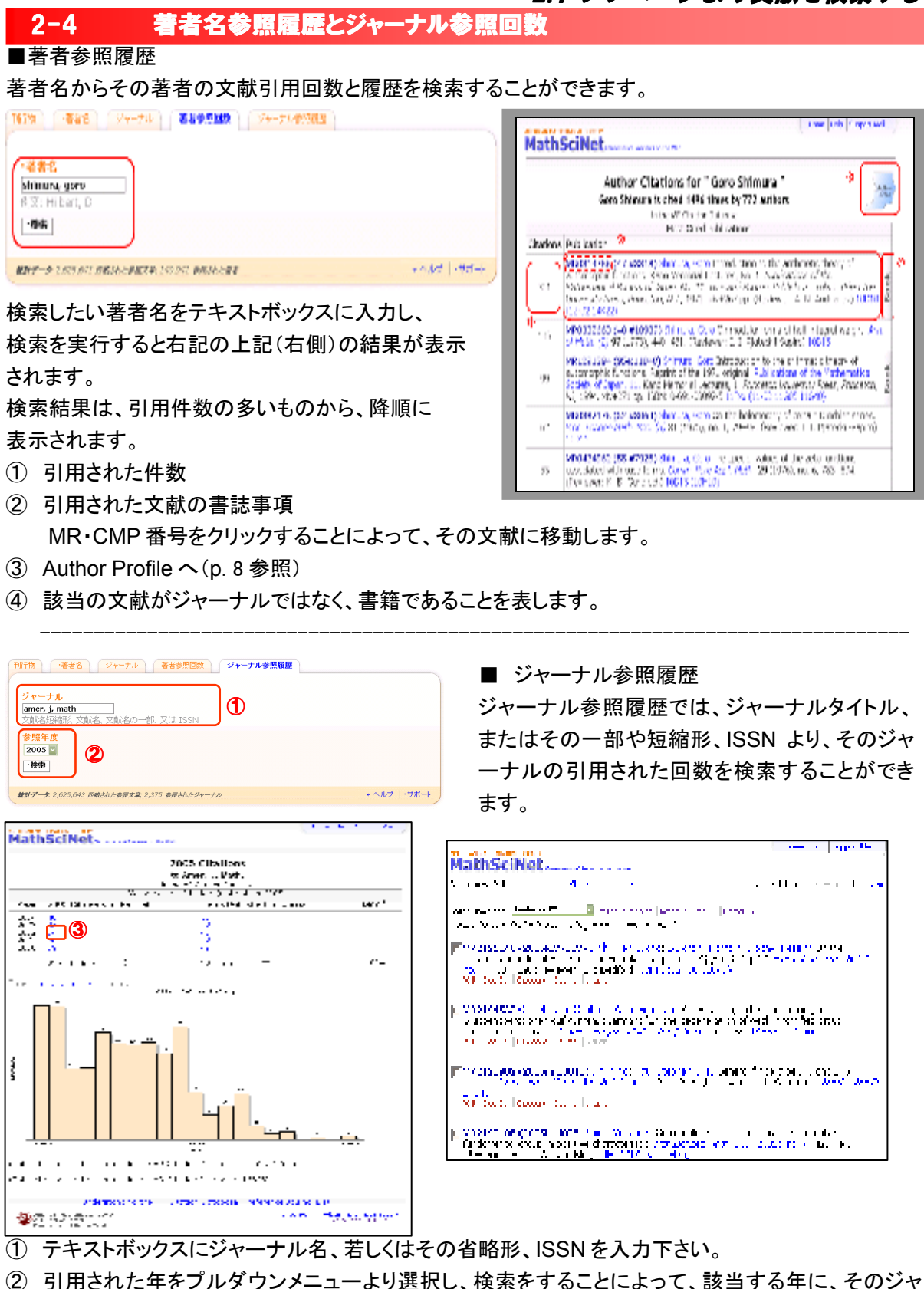

- ーナルが引用された件数の結果をグラフともに表示されます。
- ③ 目的の年の引用回数をクリックすることによって、引用された文献の一覧が表示されます。

# 3. 他のツールより文献を探す

# 3-1 MSC検索(分野からの検索)

画面右上部のツールバーより、MSC 検索を行なうことができます。Search MSC 検索では、MSC(主題分 類については、p.1の紹介文をご参照ください)から、特定の分野の文献を探すことができます。

| er Ball (1997) ABB (2000) (1997) (2000)                |                              |
|--------------------------------------------------------|------------------------------|
| はいな分離<br>Sefect a Matternation 9. bject (Jawi Joshan   |                              |
| Rel 分配にす<br>Infortance<br>- Procession Contractionの通道の |                              |
| ·k= U\$                                                |                              |
|                                                        | · • • • • • • • • •          |
| Extension of the second second                         | 2.36 200 20 C 10 C 10 C 10 C |

 MSC 分類より、検索をしたい 分野名を「Select Mathmatics Subject Classification」と書かれた プルダウンメニューより選択、また は、②分類検索テキストボックス に、キーワード、分類番号を入力 し、検索ボタンを押してください。

検索条件に適合する分類体系が表 示されます。左記の例では「hilbert space」を含む分類を示しています。

- ③ 分類コードにリンクが張られている場合はさらに下位の分類があることを示します。
- ④ 「「「ボタンをクリックすると その分類に割り当てられ ている文献一覧を表示し ます。

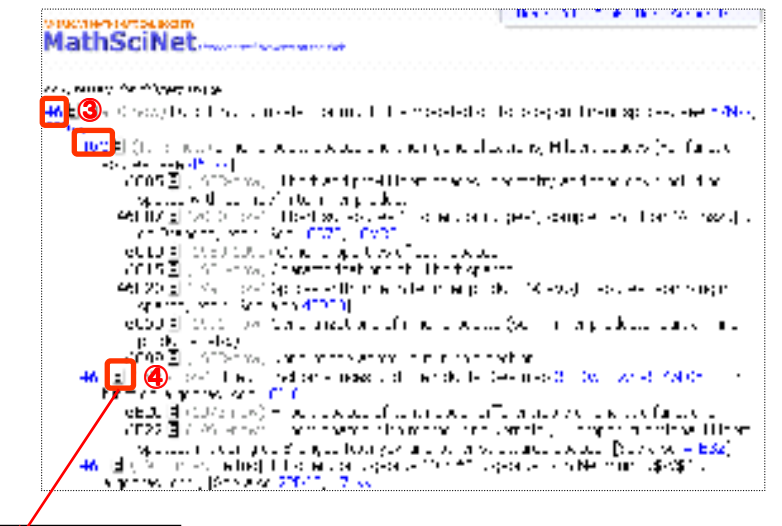

| MathSciNet Assessments                                                                                                    |
|----------------------------------------------------------------------------------------------------|
| MANTAR OF A STATE OF THE PERSON AND A STATE OF THE PERSON AND A STATE |
| For a first start (παραγοραγία) (παραγία) μα από το ματαγία του βαίτου For For For For For For Foreign από τη π<br>Ανδής μήσες ποιοιογίας που το ποριστού μεροφοραφικό το μα                                                                                                    |
| The Distribution of the second state of the second state of the   |
| The second second se   |
| THE 22 A 224 General and the spectral state of the state of the spectral state of the spectral state of the   |
| TRUELS (420 Value Value Value 1), get also far den dat bei typente vielber with weat<br>to the Report of the Report of the Action (Report of the<br>the Constant of the Section of the                                                                                                    |

# 3.他のツールより文献を検索する

**3-2** 共同研究間隔(Collaboration Distance)

共同研究間隔(Collaboration Distance)では、2人の研究者(著者)の共同研究(共著)による係わり 合いの間隔を数値で導き出すことができます。また、目的の著者と Paul Erdös(ボール・エルデシュ)と の間の共同研究(共著)を E<mark>r</mark>dös ナンバ<sup>33</sup>を導き出すこともできます。

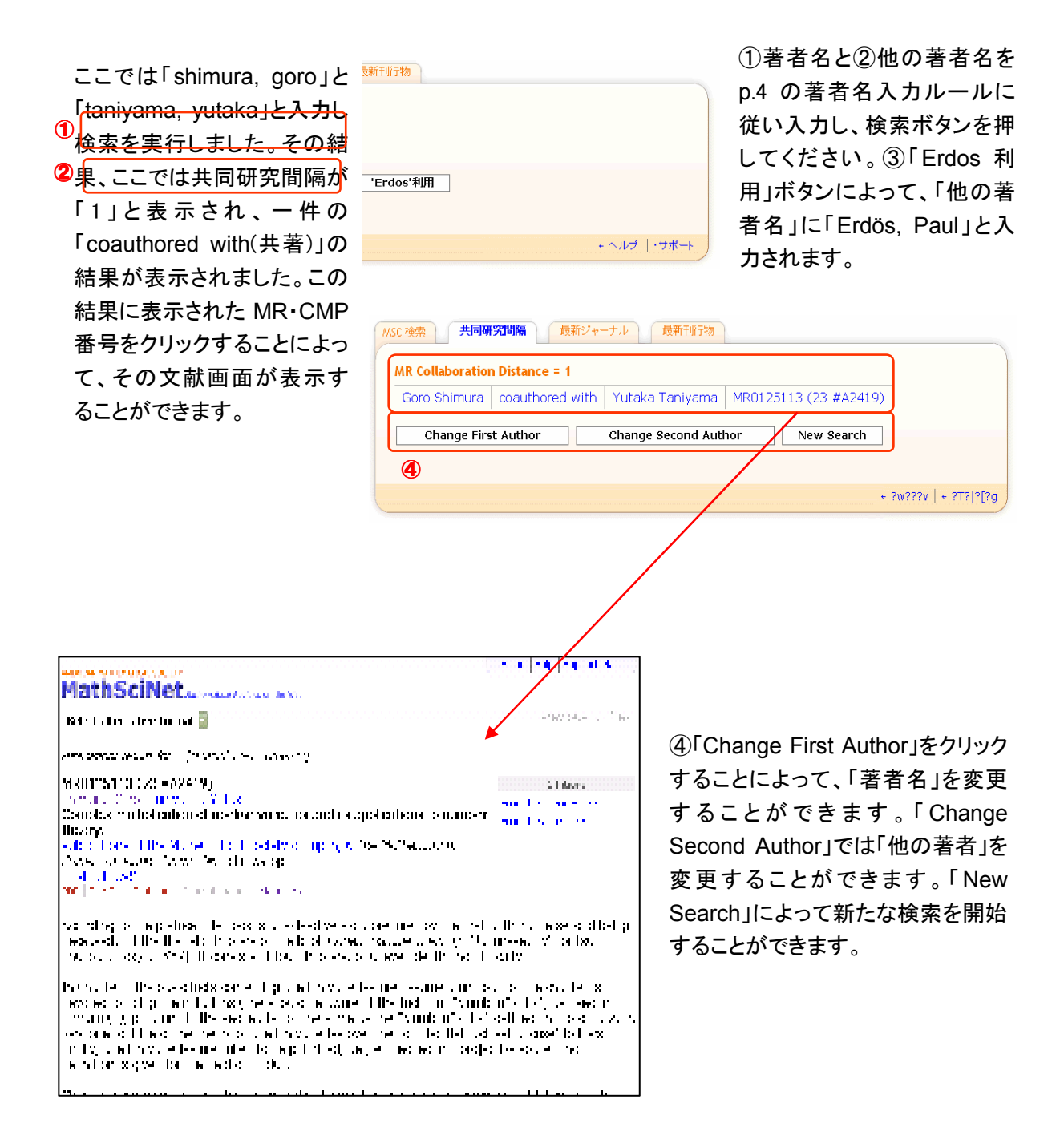

# 3. 他のツールより文献を検索する

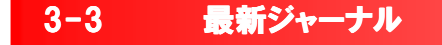

ジャーナルの書誌データの索引が付加された時期から、ジャーナルを検索することができます。

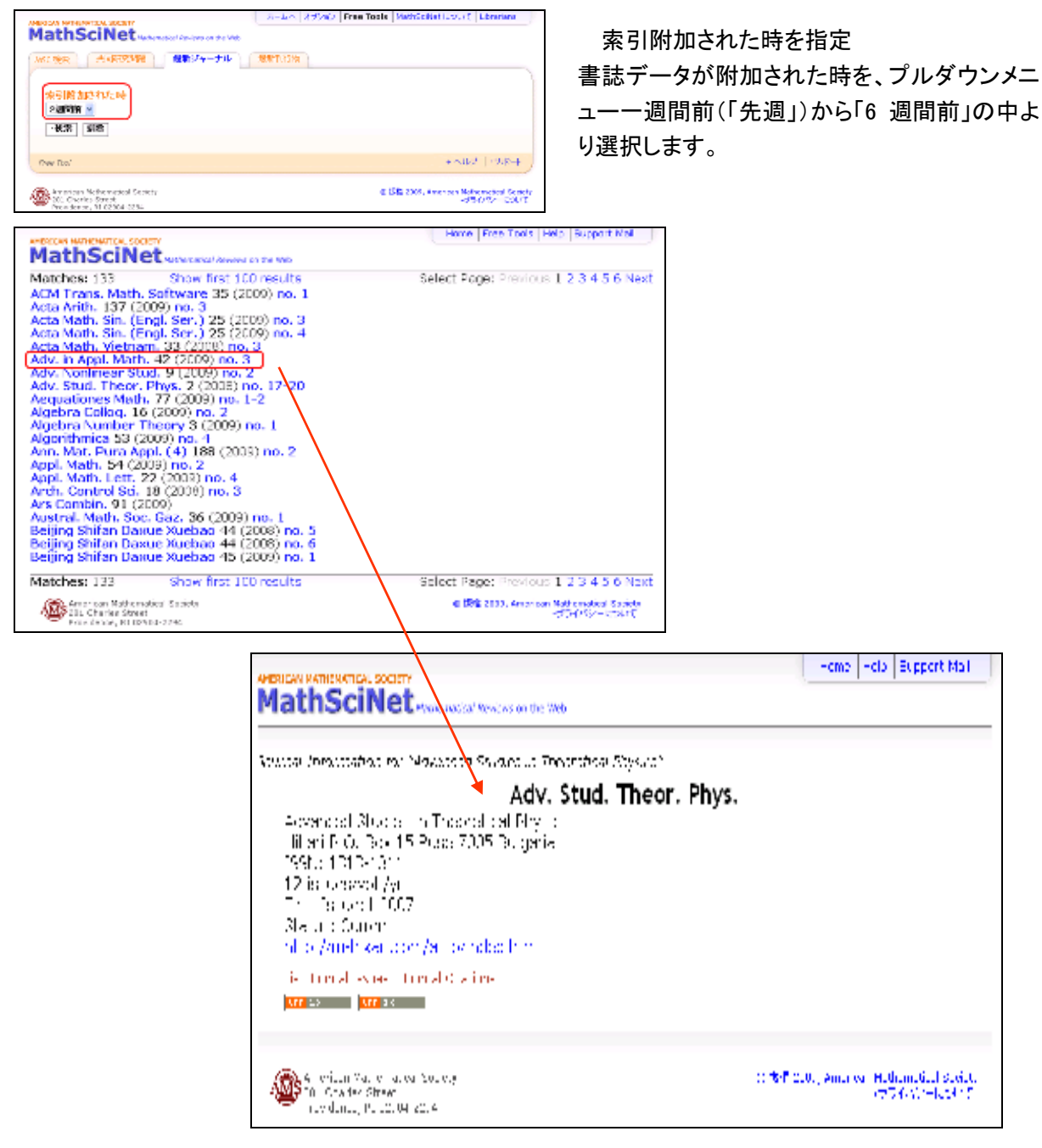

ジャーナルトップページ移行の手順については p.9 をご参照ください。

### 3. 他のツールより文献を検索する

#### 3-4 最新刊行物

MathSciNet

And the second of the **Control of the Control of the Control of Control of Co** 

Vanhes 6

Vuldes 3

A State of State of State

最新刊行物では、書誌データ、レビューのエントリーした時期を検索時点より、月単位で遡り検索することができます。

| MSC 検索 共同研究問題 最新ジャーナル<br>時間枠<br>・3ヵ月前 💟    | <b>段新刊</b> 行物<br><b>②</b>     |              |
|--------------------------------------------|-------------------------------|--------------|
| MSC分類<br>62 Statistics<br>又は 2杯、3杯、5桁の分類番号 |                               |              |
| 出版種類<br>「 全部 『 書籍 「 ジャーナル 「 ・学会紀要          | 取り扱い状態<br>・ 索引附加の文章 ・ 論評された文章 | ]            |
| · 検索 掛除 3                                  | 4                             |              |
|                                            |                               | ← ヘルブ  ・サポート |

For the second second product of the second second seco

[9] A.26612 A.47200 Association (Control and Control and Activation and Activation and Control and Activation and Activation and Activatio

N. 1255695 (2007): 6220010 Michael Latin, http://www.ufictum.net.org/literations. guild and the version of the Methode and Statistical Conducting of the guild of the grant of Methods Sector and the sector of Statistical Pathol Conducting (1984) Sector (1984) Sector (2007) Michael Statistical Pathol (2007) Michael Statistical Pathol (2007)

Mind 2004407 State Constraints, Carl, Collabora, Phang, Karabara, Sharina, A. Karabara, Sharina, K. Santa, J. Santa, S. Zanta, J. Santa, S. Santa, Santa, Santa, Santa, Santa

<sup>1</sup> A 1263 225 (2007) Society (1996) (1997) System (1997) Containing (1997) (1997) Containing (1997) (1997) Containing (1997) (1997) Containing (1997) Containing (1997) Co

Ming 2000 Barran II. An Harran II. Standar (Barran II. Standar) (Barran II. Says) (Barran II. Says) Marran Marran Marran Marran II. Says II. Says II. Says II. Says (Barran II. Says) Jacoba Jacoba Jil Andala II. Says II. Says II. Says II. Says II. Says II. Says II. Says II. Says II. Says II. Says

Min 1960–1960 na series van de la series de la series de la serie d'internet a series à la series de la series La series de la Serie de la Serie de la serie de la serie de la Serie de la Serie de la Serie de la Serie de la La serie de la serie de la serie de la serie de la Serie de la Serie de la Serie de la Serie de la serie de la s

Mit 2500-09 (2007) State (000) and the application of the last of the last of the application of the application of the appl

① 時間枠

現在より遡った該当する月をプルダ ウンメニューより選択してください。 プルダウンメニューの項目は、例え ば検索をしている月が4月なら、「今 月」は4月、「先月」は3月、「2ヶ月 前」は2月というようにカレンダーに 即した月単位での遡及を表します。

#### ② MSC 分類

プルダウンメニューより該当する MSC 分類を選択、または下のテキ ストボックスに MSC 分類番号を記 入してください。

③ 出版種類

出版された種類を選択してください。

④ 取扱い状態

「索引附加の文章」(書誌データの エントリー)、「論評された文章」(レ ビューのエントリー)より、検索した い文献に該当する状況を選択してく ださい。

検索結果以降のご利用については p.5を参照ください。

all de la contra anno 1995 a suite 1996 - The Contra Contra Contr

# 4 オプション(表示形式の変更)

画面の表示件数、フォント、言語、ミラーサイトの選択することができます。

| AMERICAN MATHEMATICAL SOCIETY<br>MathSciNet Mathematical Reviews on the Web                                          | ホームへ オプション Free Tools MathSciNet について Librarians                       |
|----------------------------------------------------------------------------------------------------|------------------------------------------------------------------------|
| オプション<br>・ログイン                                                                                                    |                                                                        |
| Review Format<br>「PDF 「HTML 1ページに表示する項目数<br>「20 「50 「100<br>の<br>の                                                   | <ul> <li>              ◆照名簿を表示する             ・             ・</li></ul> |
|                                                                                                    |                                                                        |
| <ul> <li>マォント書体</li> <li>・セリフなし へセリフあり</li> <li>セリフなし へセリフあり</li> <li>・・・・・・・・・・・・・・・・・・・・・・・・・・・・・・・・・・・・</li></ul> | <ul> <li>         後索対象サイト         アメリカ プロピデンス ▼     </li> </ul>        |
|                                                                                                    | ・ヘルブ  ・サポート                                                            |

① レビュー表示時のフォーマット

レビューを表示する際のフォーマットを PDF、HTML から選択することができます。

- ② 1ページに表示する項目数
   画面に表示する検索結果の数を選択することができます。
- ③ 参照名簿を表示する リファレンスリストの表示の有無が選択できます。
- ④ 結果 検索結果の表示スタイルを書誌事項の全てを表示(「フル」)、基本情報のみ(「基本」)の2種類から選択できます。
- ⑤ Display DML Items (DML = Digital Mathematics Library)
   「はい」: DML のデータも含めた結果を表示させたい場合
   「いいえ」: 検索結果を表示させる際 DML データをふくめる必要がない場合

DML データについては、

<u>http://www.ams.org/mathscinet/help/fullitem\_help\_full.html#contributed</u>をご覧下さい。

⑥ フォント書体: 表示する文字のフォントの選択ができます。

「セリフなし」 :サンセリフ体

「セリフあり」 :セリフ体

⑦ Headline Numbering:検索結果に番号を振ることができます。

「はい」:実行

「いいえ」:解除

⑧ 検索対象サイト

検証するミラーサイトを選択します。

どのサイトも内容はみな同じですが、検索の速度が異なる場合があります。検索速度が遅い場合は他のサイトを選んでみてください。

⑨ 言語:

プラットフォームの言語を選択できます。

⑪ セーブ:

設定が完了したらセーブボタンをクリックすると、設定が適応されます。

① ログイン

ご自分のアカウント用 Username/ Password を用いてログインすると、自分で登録したオプション設定 内容でご利用いただくことが可能です。専用のアカウント及び Username/Password を設定することも可 能です。

| AMERICAN MATHEMATICAL SOCIETY                                                                                                    | $= \frac{1}{a} \frac{a_a}{1+a} \sum_{i=1}^{\infty} \langle 1+a_a \rangle$                                                | $\sum_{n=1}^{\infty} \frac{a_n}{1+s} \prod_{i=1}^{\infty} (1+s_i)$ | $\sum_{n=1}^{\infty} \frac{u_n}{1+n} \sum_{\substack{n=1\\ \prod (1+n_n)}}^{\infty} $ |
|----------------------------------------------------------------------------------------------------|----------------------------------------------------------------------------------------------------|--------------------------------------------------------------------|---------------------------------------------------------------------------------------|
| AMS Sign In                                                                                                    |                                                                                                    |                                                                    | ANS Home   Help                                                                       |
| Welcome! Rease sign in with your Usemante/Fasse<br>you do not yet have a Usemane/Password, you of<br>Note 1101 year staver soldings must be set to access a                                                                                                    | iond to access special AMS servi-<br>in easily <u>covact one acce</u> -<br>12665                                         | oes and to set your Ma                                             | thSohlet preferences. 3                                                               |
| Do L Biroady basis a set<br>Returning Web Users - Sign in New Web U                                                                                                    | h eccount?<br>serv - If you have not previously on                                                                       | eated an                                                           |                                                                                       |
| Burruman social And a And a And And a And a And And And And And And And And And And | ecourt, plaste <u>crashs one nov</u><br>wheacourt shows information to<br>the your access to many areas of the<br>whete. |                                                                    |                                                                                       |
| Reserver my uservery on this computer     Regards     Regards     Regards     Regards     Regards     Regards                                                                                                    |                                                                                                    |                                                                    |                                                                                       |
|                                                                                                    |                                                                                                    |                                                                    |                                                                                       |

5. クリップボード

## 5 クリップボード(検索結果の利用)

検索結果一覧画面や詳細表示画面に表示されるレコードは、「クリップボード(Clipboard)」機能を使うことに よって一時的に保存することができます。クリップボードには最大で 500 件まで保存することができます。 また、2 時間 MathSciNet を利用しないと自動的に削除されるようになっています。クリップボードに一時保 存したレコードは、まとめて詳細やダウンロードをすることができます。

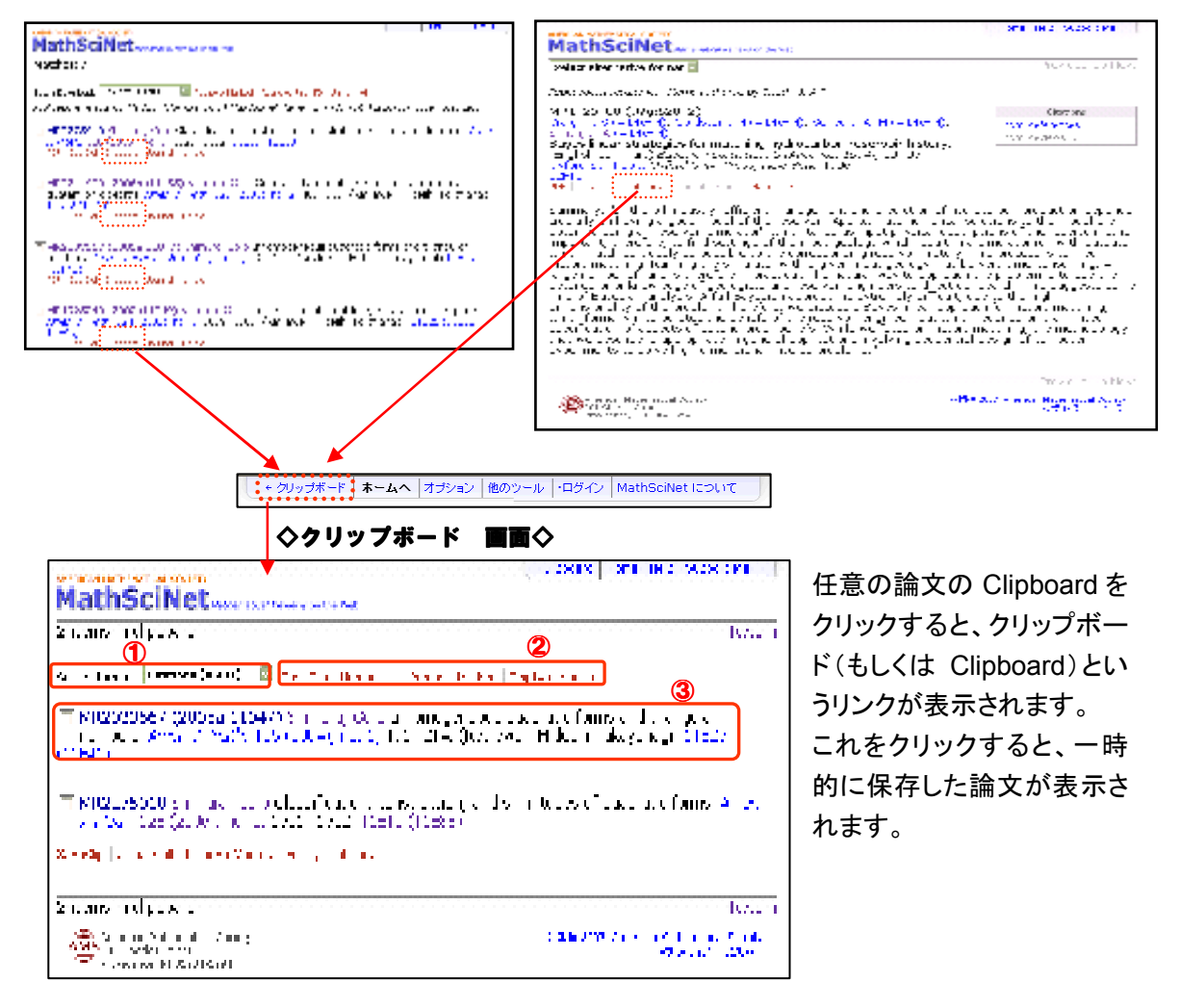

- Select format: 表示形式の選択
- チェックボックスの選択、SaveClip(選択した書誌事項のダウンロード)、Unmark all(チェックの全 てクリア)、Remove Marked(選択したものの削除)、Empty Clipboard(クリップボードをクリアにす る)
- ③ クリップボードに保存される書誌事項

# 6. Mathematics Genealogy Project

#### 6 Mathematics Genealogy Project

当マニュアル p.8 でご紹介した Mathematics Genealogy Project についてご説明いたします。

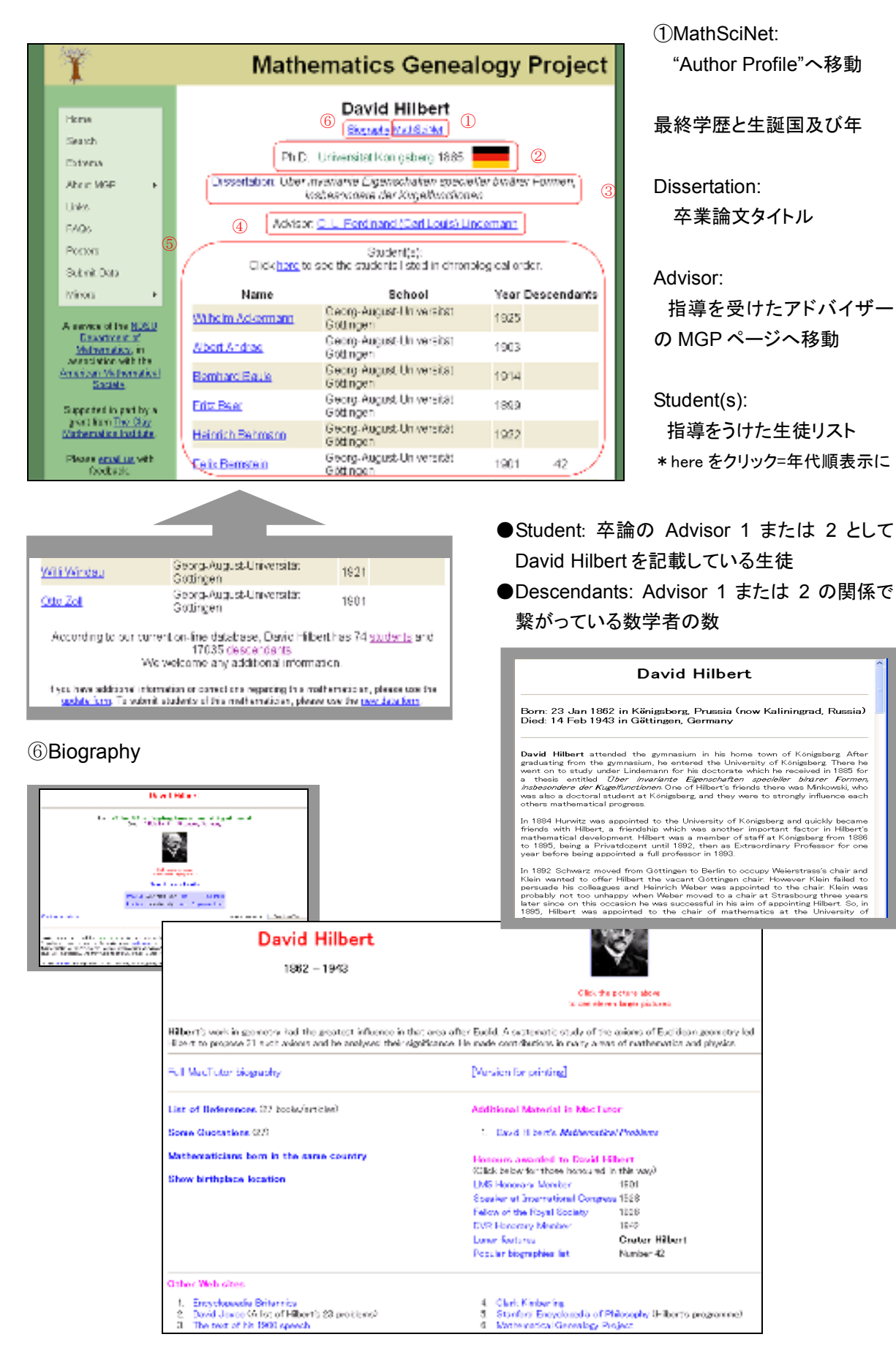

MathSciNet 利用マニュアル

=

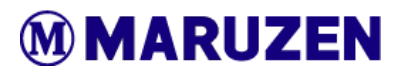